#### Розумна телефонія

## binotel°

### Інструкція

з налаштування програмного телефону MicroSIP for Windows для роботи з ATC Binotel

## 1

#### Завантажити програму Ви можете з офіційного сайту www.microsip.org.

| Open source portable SIP                                                                                                    | softphone for Windows based on PJSIP stack                                                                                                    |                                                                                                    |                                                                                                    |                                                                                                    | Google Custom Search Search                                                                                                    |
|----------------------------------------------------------------------------------------------------|----------------------------------------------------------------------------------------------------|----------------------------------------------------------------------------------------------------|----------------------------------------------------------------------------------------------------|----------------------------------------------------------------------------------------------------|----------------------------------------------------------------------------------------------------|
| MicroSIP Home Downloads                                                                                                    | Wishes Troubleshooting EAQ Help Translate                                                                                                    | Online Source Custom Build                                                                                                    |                                                                                                    |                                                                                                    |                                                                                                    |
| Project Informatio                                                                                                    | MicroSIP - open source portable SIP softphone based                                                                                                    | on PJSIP stack for Windows OS.                                                                                                    |                                                                                                    |                                                                                                    |                                                                                                    |
| Code license<br>CNU CEL System<br>Micro Cel<br>Labels<br>STLA: LCE<br>STLA: LCE<br>Viewer System<br>Strain Cel<br>Viewer System<br>Viewer System<br>Viewer Sys | MicroSIP - open source portable SIP softphone based<br>It allowing to do high quality VoIP calls (person-to-pers<br>Main in MicroSIP:<br>usability - user friendly in daily usage<br>functionally - voice; video H.264 and H.263+, V<br>compatibility - conform to SIP standards<br>voice quality - supports best voice codes: Opu<br>series<br>orized privacy - configurable encryption TLS / SRTP is<br>portability - has no additional dependence<br>multilanguage and RTL support, localization for<br>Enjoy!<br>MicroSIP - John Smith<br>Todpad Calls Contacts Menu 7 | on PJRIP stack for Windows US<br>on or on regular telephones) via open SIP ;<br>b) - written in C and C++ with minimal possi<br>P8, SIMPLE messaging (RFC 3428) and p<br>augi f6kHz,G,711 A-law (PCMA),G,711 u-law<br>r control and media<br>stores setting n in Ife<br>brazilian, bulgarian, chinese, dutch, estoni<br>brazilian, bulgarian, chinese, dutch, estoni<br>bulgari ( <u>Contacts</u> Cals) | protocol. From cloud of SIP providers you can<br>ible system resources usage<br>resence (RFC 3903, 6665). DTMF In-band, R<br>w (PCMU), speex@8.16.32kHz, SILK@8.12.1<br>an, finnish, french, german, hebrew, hungarian<br>w (McroSIP - John )                                                                                                    | choose best for you, register account and use it with MicroSIP. You'll get<br>CF2833, SIP-INFO.<br>6.24kHz, ILBC@6kHz, GSM@8kHz, AMR@6kHz, G.722@16kHz, G.723<br>n, Italian, korean, norwegian, polish, russian (uwrpocwn), spanish, swedis | free person-to-person calls and cheap international calls.  @BikHz, G.725@BikHz and Linear PCM@8.16,44kHz, including  h. ukrainian   Decoming call |
| Donate                                                                                                    | * 1 2 ABC 3 DEF +                                                                                                    | Ale     Jess                                                                                                    | Name Date Duration                                                                                                    | Cal Video cal                                                                                                    | Jess                                                                                                    |
| Other platforms<br>Android<br>http://code.google.com/plcsipsimple<br>iPhone & iPad<br>http://code.google.com/plsiphon/<br>Mac OS<br>http://www.tiphn.com/                                                                                                    | 4 0 5 0 6 00<br>7 0 8 10 9 002<br>• 0 # •<br>± < + C 4                                                                                                    | Call Call Call Call Call Call Call Call                                                                                                    | 2ess         11/30 12:44         138           2ess         11/30 12:44         128           2ess         11/30 12:43         0:02           4ess         11/30 12:43         0:02           2ess         11/30 12:43         0:02           4ess         11/30 12:43         0:02           2ess         11/30 12:43         0:02           2ess         11/30 12:43         0:02           2ess         11/30 12:43         0:02           2ess         11/30 12:43         0:02 | 17:20:55 [Osing<br>[17:20:55] Ringing (DAC)<br>[17:20:11] Connecting<br>[17:20:11] Connecting (DAC, speer/@BiHz:15888/h)<br>[17:20:23] John: Hil.                                                                                           | Prom: "Jetts" <abr></abr> isoconcoccoccoccoccoccoccoccoccoccoccoccoc                                                                               |
| Downloads                                                                                                    | •                                                                                                    | veiete                                                                                                    |                                                                                                    |                                                                                                    |                                                                                                    |
| Show all a                                                                                                    |                                                                                                    |                                                                                                    |                                                                                                    | type message here                                                                                                    | Account                                                                                                    |
| Is this site safe?                                                                                                    | Online                                                                                                    | Online                                                                                                    | Online                                                                                                    |                                                                                                    | Settings                                                                                                    |
| Norton                                                                                                    |                                                                                                    |                                                                                                    |                                                                                                    |                                                                                                    | View log file<br>Visit MicroSIP website                                                                                                    |

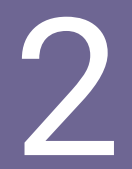

#### Виберіть версію для завантаження. Завантажте її та встановіть програмний телефон.

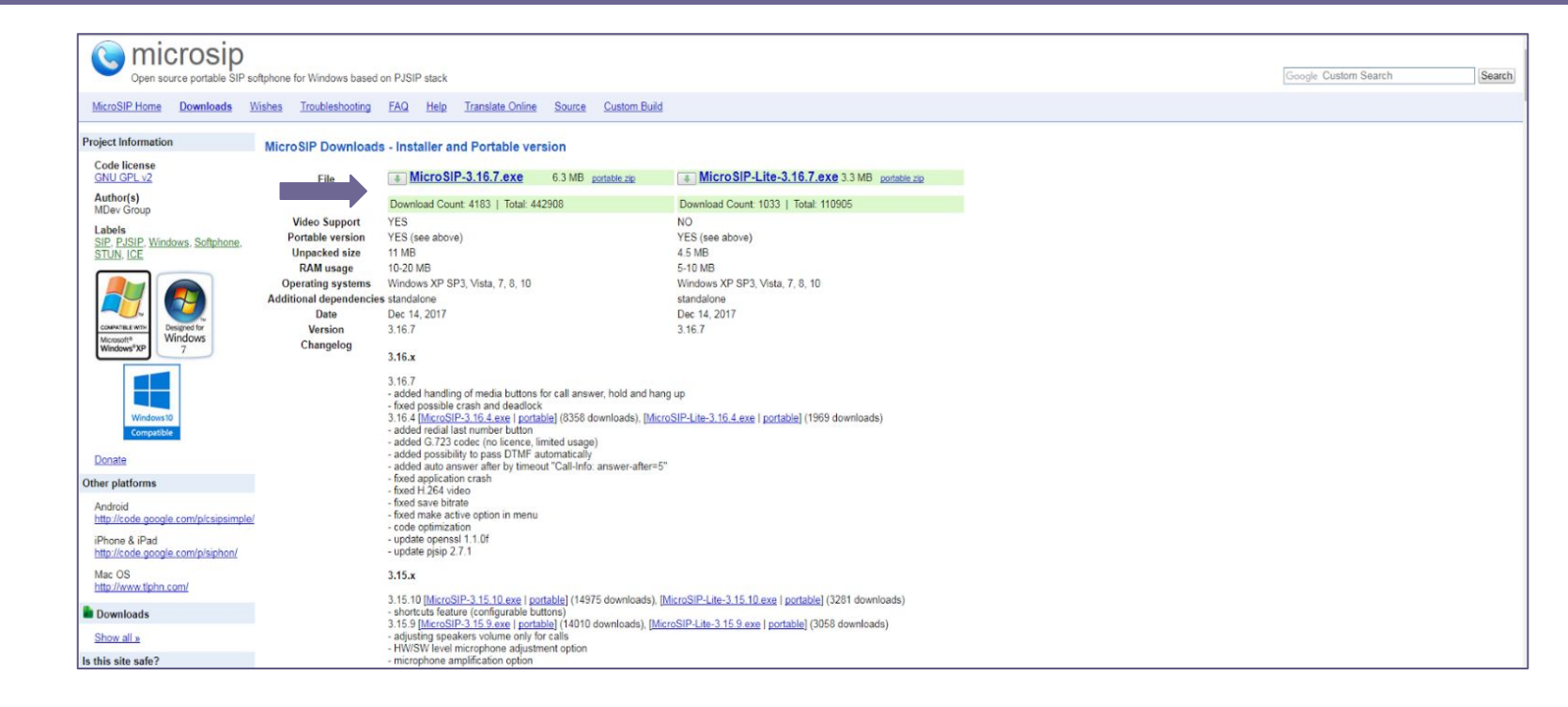

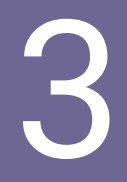

#### Після запуску програми перейдіть у "Меню -> Додати акаунт".

| S MicroSIP    | -            |        | ×  |                |           |             |
|---------------|--------------|--------|----|----------------|-----------|-------------|
| Телефон Жу    | рнал Контакт | ги     | Г  | Додати акаунт  |           |             |
|               |              |        |    | Налаштування   |           | Ctrl+P      |
|               |              | 1      |    | Швидкі кнопки  |           | Ctrl+S      |
| 1             | <b>2</b> ABC | 3 DEF  |    | Завжди зверху  |           |             |
| <b>4</b> GHI  | 5 JKL        | 6 MNO  |    | Перегляд файл  | у журналу |             |
|               | 0            | •      |    | Відвідати сайт |           | Ctrl+W      |
| PQRS          | 8100         | 9 WXYZ |    | Довідка        |           | Ver. 3.21.2 |
| *             | 0            | #      |    | Вихід          |           | Ctrl+Q      |
| R             | +            | С      |    |                |           |             |
| ۲             | Виклик       | ¢      | 2  |                |           |             |
| <b>u</b> (· = |              | 1      | +  |                |           |             |
| <u> </u>      |              |        | +  |                |           |             |
|               | DND AA       | CONF R | EC |                |           |             |
| MicroSIP      |              |        |    |                |           |             |

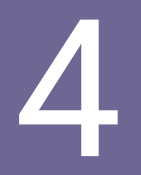

#### В ЛК.Му.Business перейдіть до розділу "Приховані налаштування".

| 🗸 Hor      | за задача 💲 🕻    | собовий рахунок 🛛 👻    |  |
|------------|------------------|------------------------|--|
| безпеки    | Wire додаток     | Факс система           |  |
| oconcitor. | у співробітників | Приховані налаштування |  |
|            |                  | test1@yahoo.com        |  |
|            |                  | Вийти з MyBusiness     |  |

Важливо: вхід до розділу "Приховані налаштування" доступний лише адміністратору.

Якщо у вас немає доступу до розділу, зверніться до свого керівника за обліковими даними для внутрішньої лінії. У розділі "Внутрішні лінії співробітників" натисніть на посилання "**Показати** облікові дані внутрішніх ліній".

| шні лінії<br>вробітників | Номери телефонів                  | Іомери телефонів Чорний список телефонних<br>номерів для вхідних дзвінків |                     | Параметри безпеки |                                            | Wire додаток<br>у співробітників   |  |
|--------------------------|-----------------------------------|---------------------------------------------------------------------------|---------------------|-------------------|--------------------------------------------|------------------------------------|--|
|                          |                                   |                                                                           |                     |                   |                                            |                                    |  |
| Внутрішні лін            | ії для співробітників.            | Онлайн: <b>0</b> . С                                                      | )флайн: <b>32</b> . |                   |                                            |                                    |  |
| Внутрішній<br>номер      |                                   |                                                                           |                     |                   | IP адреса: порт                            |                                    |  |
| 901                      | Алла Семенюк                      | онлайн                                                                    | 10 ms               | 0                 | 91. <mark>1</mark> 42.166.142:5060         | MicroSIP/3.20.7                    |  |
|                          | Гритір Попов                      | онлайн                                                                    | 8 ms                | 0                 | 91,142,166,142:1056                        | MicroSIP/3 20 7                    |  |
| 902                      | i prin priorioa                   |                                                                           | 1. 60.000.566       | 100               |                                            |                                    |  |
| 902<br>903               | Валерія Микитенко                 | онлайн                                                                    | 8 ms                | 0                 | 91.142.166.142:1064                        | MicroSIP/3.20.7                    |  |
| 902<br>903<br>904        | Валерія Микитенко<br>Дмитро Жуков | онлайн<br>онлайн                                                          | 8 ms<br>9 ms        | 0                 | 91.142.166.142:1064<br>91.142.166.142:1062 | MicroSIP/3.20.7<br>MicroSIP/3.20.7 |  |

Показати облікові дані внутрішніх ліній

#### Скопіюйте дані для потрібної внутрішньої лінії.

| Облікові дані внутрішніх ліній для співробітників |                   |          |                |                   |  |  |
|---------------------------------------------------|-------------------|----------|----------------|-------------------|--|--|
| Внутрішній<br>номер                               | Співробітник      |          | Пароль         | SIP сервер        |  |  |
| 903                                               | Валерія Микитенко | d8vcw91s | 90nsR7QR80Dsv8 | sip15.binotel.com |  |  |

# 5

#### Заповніть такі поля:

- "Ім'я акаунта, "Ваше ім'я" номер внутрішньої лінії (1);
- "SIP сервер", "Домен" сервер реєстрації облікового запису (2);
- "Ім'я користувача", "Логін" логін внутрішньої лінії (3);
- "Пароль" пароль внутрішньої лінії (4);
- "Транспорт" вибрати значення UDP.

Після заповнення натисніть кнопку Сохранить.

| Облікові дані внутрішніх ліній для співробітників |                   |          |                 |                           |  |  |
|---------------------------------------------------|-------------------|----------|-----------------|---------------------------|--|--|
| <b>1</b> Внутрішній<br>номер                      |                   | 3 Логін  | <b>4</b> Пароль | <mark>2</mark> SIP сервер |  |  |
| 903                                               | Валерія Микитенко | d8vcw91s | 90nsR7QR80Dsv8  | sip15.binotel.com         |  |  |

| Акаунт            |                          | × |
|-------------------|--------------------------|---|
| Ім'я акаунта      | 903 1                    |   |
| SIP сервер        | sip15.binotel.com 2      | 2 |
| SIP проксі        |                          | 2 |
| Ім'я користувача* | d8vcw91s 3               | ? |
| Домен*            | sip 14. binotel.com 2    | 2 |
| Логін             | d8vcw91s 3               | 2 |
| Пароль            | *************            | 2 |
|                   | показати пароль          |   |
| Ваше ім'я         | 903 1                    | 2 |
| Номер голосової п |                          | 2 |
| Префікс набору    |                          | 2 |
| План набору       |                          | 2 |
|                   | Hide Caller ID           | 2 |
| Шифрування медіа  | Вимкнено 🗸               | 2 |
| Транспорт         | UDP ~                    | 2 |
| Публічна адреса   | Авто 🗸                   | 2 |
| Оновлення реєстр  | 300 Підтримувати зв'я 15 |   |
|                   | Публікувати присутність  | 2 |
|                   | Дозволити перезапис IP   | 2 |
|                   | ICE .                    | 2 |
|                   | Вимкнути таймери сесії   | 2 |
|                   | Зберегти Скасувати       |   |

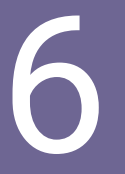

## Якщо всі дані були заповнені правильно, Ви побачите статус "**У мережі**".

| Телефон Жур   | онал Контакт | и                    |  |
|---------------|--------------|----------------------|--|
| 1             | 2 ABC        | 3 DEF                |  |
| <b>4</b> GHI  | 5 JKL        | 6 мло<br>9 wxyz<br># |  |
| 7 PORS        | <b>8</b> TUV |                      |  |
| *             | 0            |                      |  |
| R             | R +          |                      |  |
| ۲             | Виклик       | Ģ                    |  |
| <b>≠</b> (· – |              |                      |  |
| <u>1</u> -    |              |                      |  |
|               | DND AA       | CONF REC             |  |
| 📕 У мережі    |              | 6huq2hdo             |  |

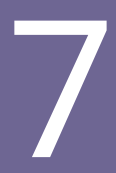

#### З головного екрана програми перейдіть в "Меню -> Налаштування".

| S MicroSIP - | i —          |              | ×   |                                                     |             |
|--------------|--------------|--------------|-----|-----------------------------------------------------|-------------|
| Телефон жур  | онал Контакт | И            | ~   | Зробити активним<br>Змінити акаунт<br>Додати акаунт | Ctrl+M      |
| 1            | 2 ABC        | 3 DEF        |     | Налаштування                                        | Ctrl+P      |
| <b>4</b> GHI | <b>5</b> JKL | <b>6</b> MNO |     | Швидкі кнопки<br>Завжди зверху                      | Ctrl+S      |
| 7 PORS       | <b>8</b> TUV | 9wxyz        |     | Перегляд файлу журналу                              |             |
| *            | 0            | #            |     | Відвідати сайт                                      | Ctrl+W      |
|              |              |              |     | Довідка                                             | Ver. 3.21.2 |
| R            | +            | С            |     | Вихід                                               | Ctrl+Q      |
| ۲            | Виклик       | Ģ            | 2   |                                                     |             |
| u() =        |              | -            | +   |                                                     |             |
| <u> </u>     |              | -            | +   |                                                     |             |
|              | DND AA       | CONF R       | EC  |                                                     |             |
| 📕 У мережі   |              | igcx15s8     | 1.4 |                                                     |             |

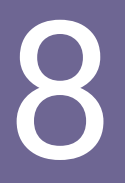

#### У налаштуваннях встановіть такі значення:

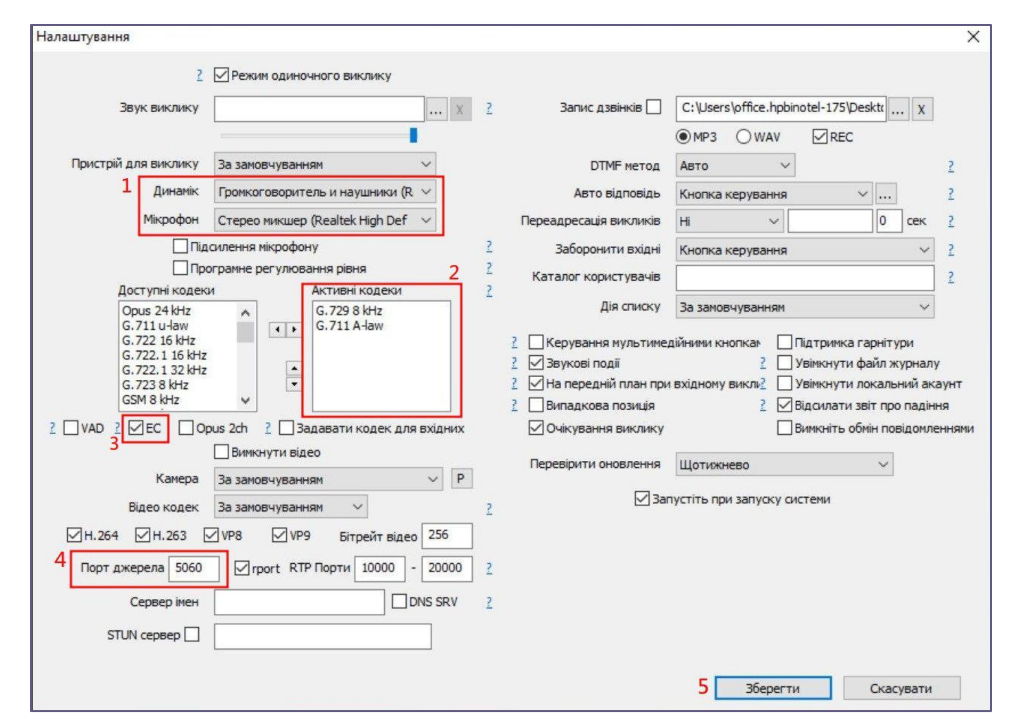

- Виберіть пристрій для відтворення та передачі голосу (динаміки та мікрофон).
- 2. Кодеки **G.729** и **G.711 A-law** перенесіть у поле "**Активні**".
- 3. Увімкніть ехопридушення, поставивши галочку в полі **"ЕС**".
- 4. Укажіть 5060 в полі "Порт джерела".
- 5. Нажміть кнопку "Зберегти".

9

Налаштування програми завершено.

Зробіть тестовий дзвінок, щоб переконатися, що все працює коректно: введіть номер і натисніть кнопку "**Виклик"**.

| 😉 MicroSIP - 9 — 🗆 🗙 |              |             |        |  |  |  |  |  |
|----------------------|--------------|-------------|--------|--|--|--|--|--|
| Телефон жу           | рнал Контак  | ти          |        |  |  |  |  |  |
|                      |              |             | ~      |  |  |  |  |  |
| 1                    | 2 ABC        | <b>3</b> DE | 3 DEF  |  |  |  |  |  |
| <b>4</b> GHI         | 5 JKL        | <b>6</b> M  | NO     |  |  |  |  |  |
| 7 PORS               | <b>8</b> TUV | <b>9</b> w  | 9 wxyz |  |  |  |  |  |
| *                    | 0            | #           | #      |  |  |  |  |  |
| R                    | +            |             | С      |  |  |  |  |  |
| ۲                    | Виклик       |             | Ģ      |  |  |  |  |  |
| -                    |              |             | +      |  |  |  |  |  |
| <u> </u>             |              |             | +      |  |  |  |  |  |
|                      | DND AA       | CONF        | REC    |  |  |  |  |  |
| 📕 У мережі           |              | 6huq        | 2hdo . |  |  |  |  |  |

#### Розумна телефонія **binotel**°

#### Дякуємо!

З усіх питань звертайтесь:

за тел: +38 044 344 04 44 +38 067 344 04 44 +38 093 344 04 44 +38 050 344 04 44

по e-mail: support@binotel.ua